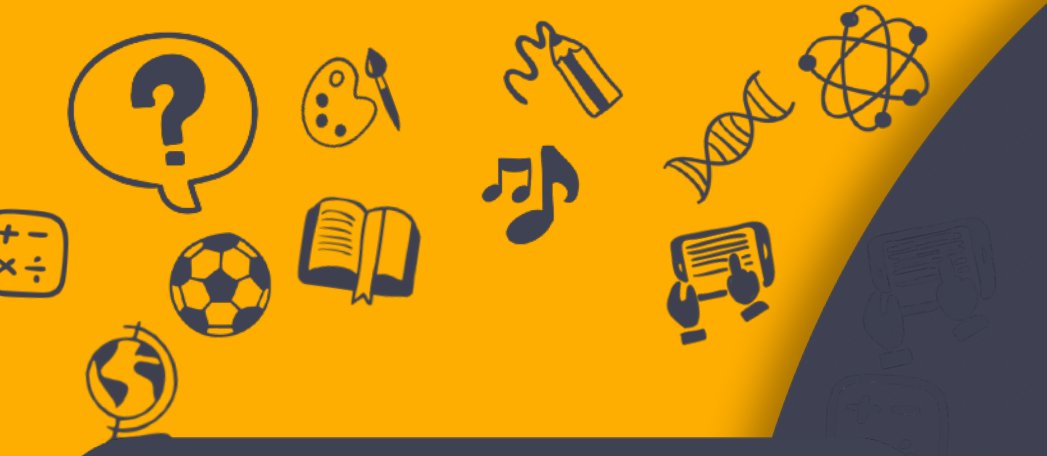

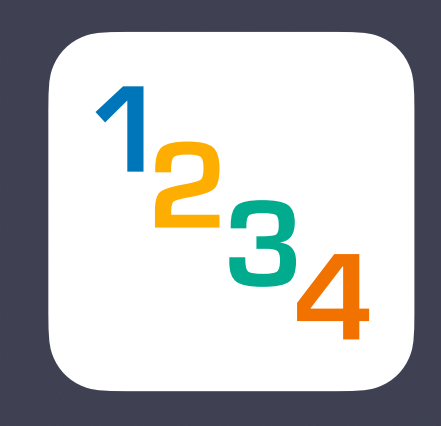

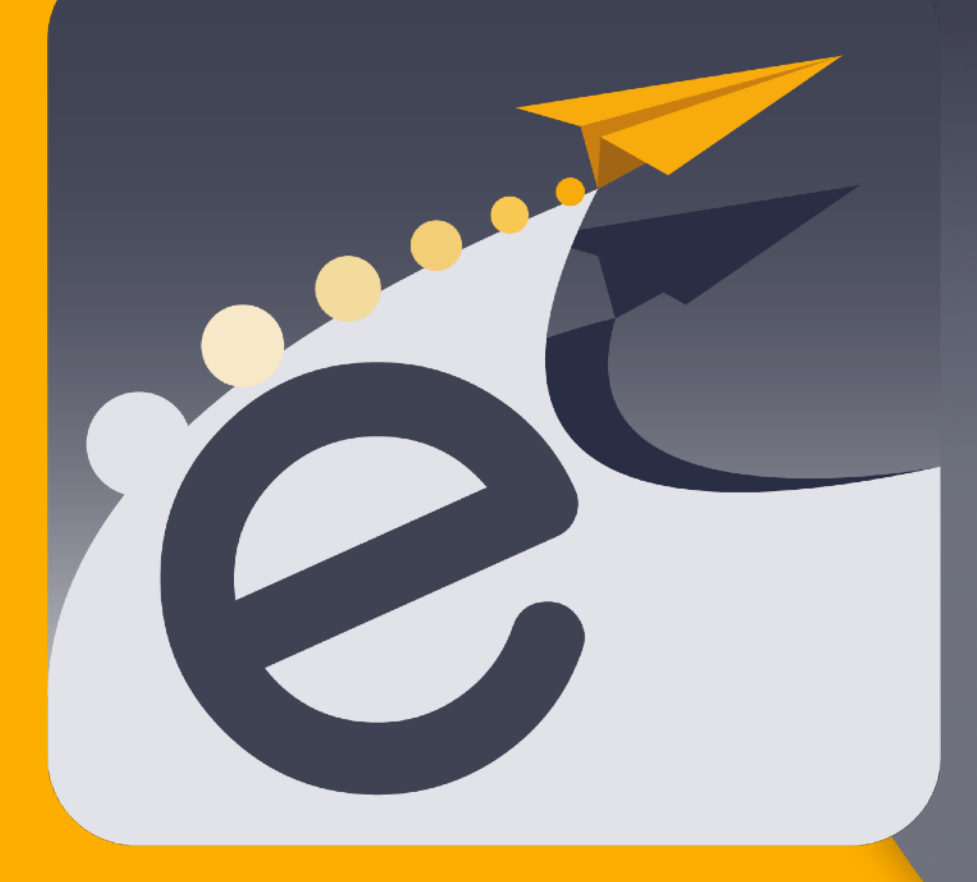

WALLONIE-BRUXELLES ENSEIGNEMENT

# PRISE EN MAIN

à destination des Référents « numérique » Enseignants Elèves des établissements WBE

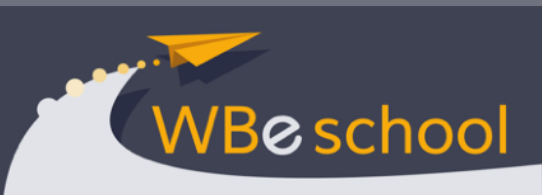

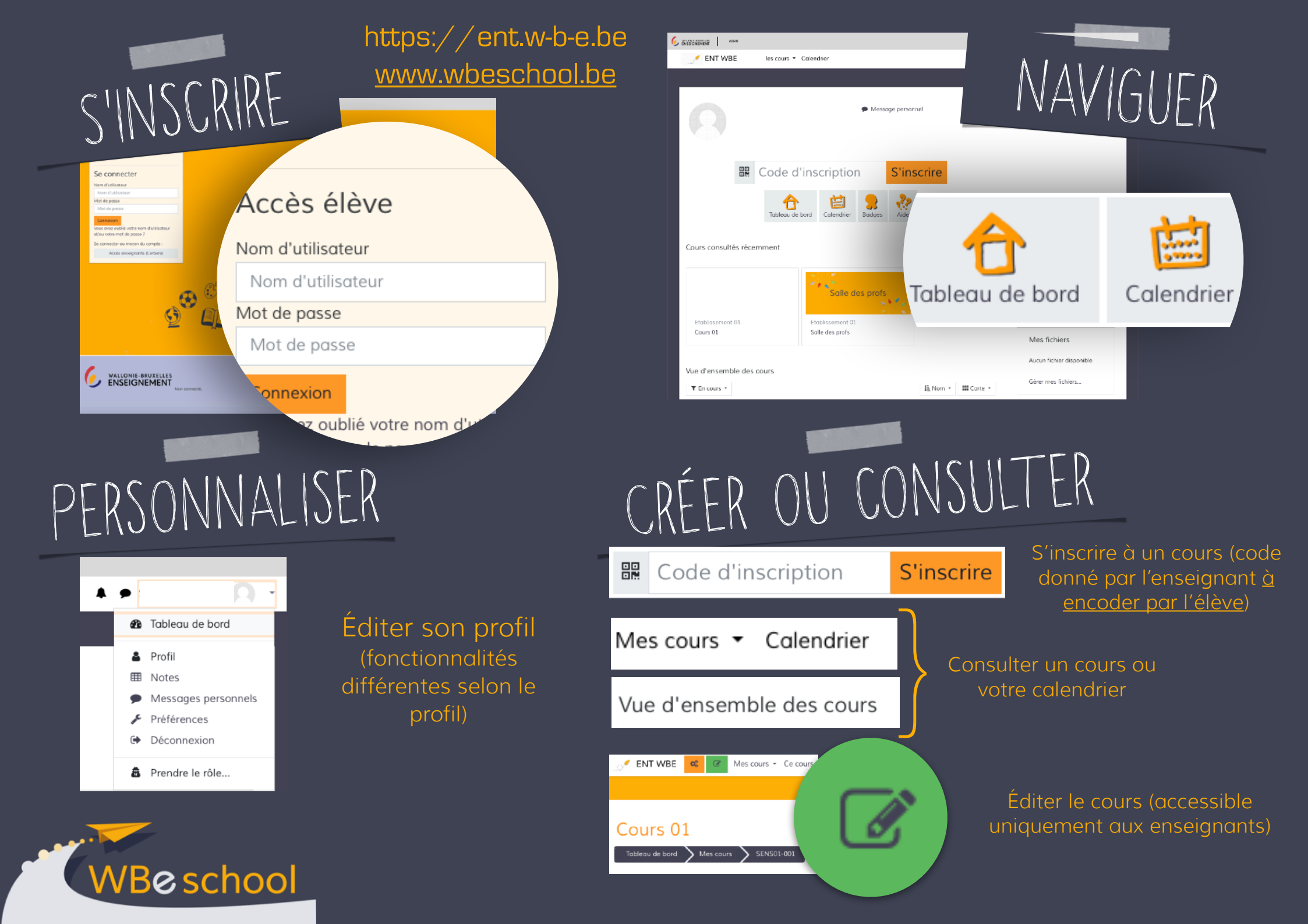

# CERBÈRE ET MOI

eschool

#### https://ent.w-b-e.be www.wbeschool.be

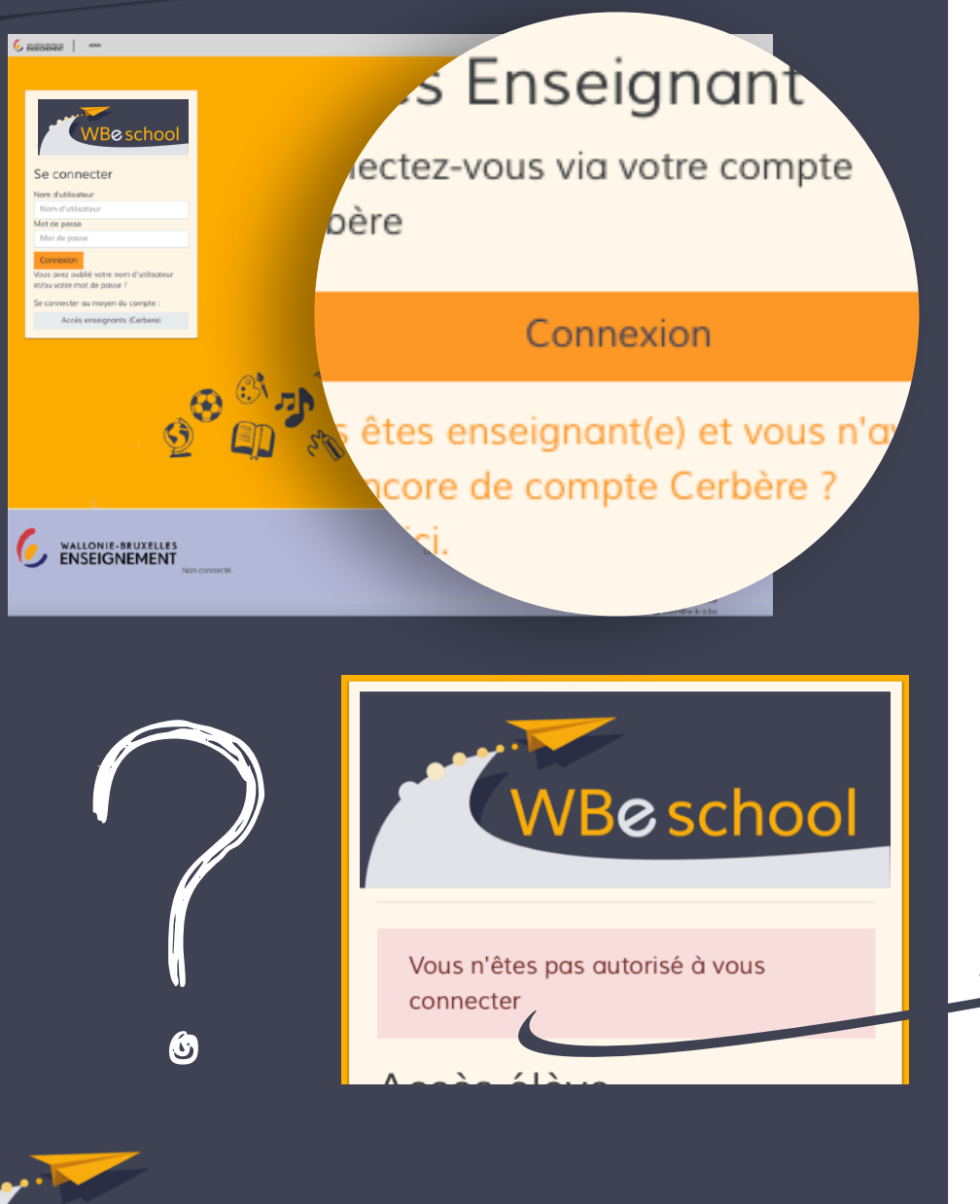

## Les problèmes les plus fréquents que rencontrent les membres du personnel à la connexion:

• Etre dans un autre espace que WBeschool, celui-ci est accessible uniquement via <u>https://ent.w-b-e.be</u>

ou <u>www.wbeschool.be</u>

Se connecter

- Sélectionner un autre profil Nom d'utilisateur ou mot de passe invalide que "Intervenant dans les établissements ».
- Oubli du login/mot de passe (contactez l'Etnic - 02/8001010).
- Votre matricule n'a pas été entré par WBE dans la plateforme et un message en rouge vous indique que vous n'avez pas les autorisations (cela devrait être résolu avec l'intégration de la base de données la plus récente). En cas d'urgence, complétez le <u>formulaire</u>.

## LES ÉLÈVES ET LEUR CONNEXION

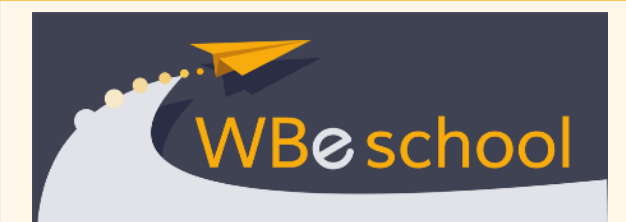

#### Accès élève

Nom d'utilisateur

Nom d'utilisateur

Mot de passe

Mot de passe

#### Connexion

Vous avez oublié votre nom d'utilisateur et/ou votre mot de passe ?

Activer votre compte Elève

## Les problèmes les plus fréquents que rencontrent les élèves à la connexion:

- Encodage de la date de naissance sans les « / »
- Mauvais encodage de l'adresse mail (ils doivent l'encoder deux fois, mais ils se trompent parfois avec insistance). —> ADEN doit faire le changement. Envoyez un mail à <u>ent@w-b-e.be</u> avec les nom, prénom et bonne adresse de l'élève, ainsi que le n° Fase de l'école.
- Changement du mot de passe et oubli de celui-ci —> Le support de WBeschool doit le réinitialiser. Envoyez un mail à <u>ent@w-b-e.be</u> avec les nom et prénom de l'élève, un mot de passe « standard » que l'élève devra modifier - ainsi que le n° Fase de l'école.

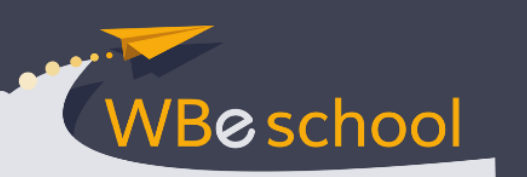

#### Conditions pour activer WBeschool

Identification d'un référent numérique, désigné nommément dans le formulaire d'activation.

#### Envoi des comptes

Distribuez le document reprenant les identifiants et mots de passe des élèves, si possible en main propre.

#### Accompagnement des 1ères connexions

Certains enseignants et élèves auront besoin d'un accompagnement personnalisé, prévoyez des disponibilités/ séances d'information.

## ACTIVEZ VOTRE Établissement

La direction, uniquement, remplit le formulaire disponible à partir de <u>WBExtra</u>.

1

La demande est validée et l'établissement est activé endéans les 4 jours ouvrables.

### IMPRIMEZ LES Comptes élèves

Quand vous êtes inscrits, des PDF sont générés au fur et à mesure de l'encodage des élèves dans SIEL.

2

Vous recevez 2 PDF: un avec tous les élèves, un eprenant uniquement les nouvelles inscriptions.

Les PDF, prêts à être imprimés et distribués aux élèves, vous sont nvoyés sur la boite mai administrative.

## ACCOMPAGNEZ LES CONNEXIONS

3

Toute personne désirant se connecter se rend sur https://ent.w-b-e.be ou www.wbeschool.be

Les enseignants se connectent avec leur identifiant Cerbère, les élèves avec les login et mot de passe distribués par courrier. Création des cours

Pour créer les cours des enseignants, vous vous rendez dans l'onglet « Gérer les cours » (à droite de votre écran).

> CRÉEZ LES COURS

> > 4

Il est conseillé de créer les cours à la demande de chaque professeur en fonction des spécificités pédagogiques de chacun.

Prévoyez un formulaire de demande en interne. (v. annexe)

e

## Points d'attention

# RÉFÉRENT NUMÉRIQUE

### Respectez le RGPD

Quels que soient les outils numériques que vous associez à WBeschool, veillez à n'encoder que le strict minimum d'informations personnelles pour la création éventuelle de comptes. Evitez d'utiliser des outils n'ayant pas de licence « Education » et notamment les réseaux sociaux.

### Etablissez une « charte d'harmonisation »

Réfléchissez et fixez la méthode de création des cours pour une harmonisation de l'outil et une utilisation plus fluide des apprenants. Communiquez aux enseignants la « logique » des intitulés. Exemple: AR Truc - 3Gc 2020 - Français - M. Dupont

## Identifiez clairement le référent numérique

Chaque personne utilisant WBeschool. doit pouvoir faire appel au référent numérique quand elle rencontre un problème. Veillez à indiquer clairement sur tous les documents le moyen de contacter le RN et les conditions de communication.

## Cadrez la communication

Communiquez aux enseignants et aux élèves le cadre défini pour toute communication (direction - enseignants, enseignants étudiants, parents - enseignants, parents - direction), celui-ci doit avoir été discuté préalablement en CoCoBa.

#### Un souci?

Si vous éprouvez quelque difficulté, postez un message dans l'espace du forum « WBE » consacré à l'administration de WBeschool.

Si vous ne trouvez pas la réponse auprès de la communauté, contactez l'équipe de support WBeschool

(<u>ent@w-b-e.be</u>).

eschool

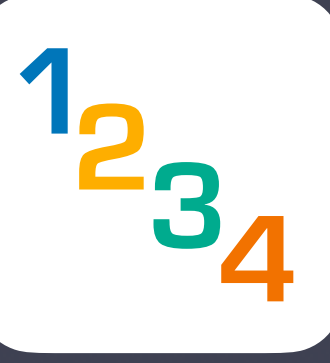

# ANNEXESFT DOCUMENTS

## EXEMPLES DE VIGNETTES DE COURS à télécharger à partir de l'espace commun des enseignants

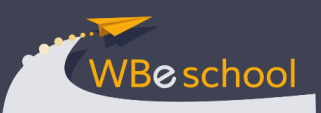

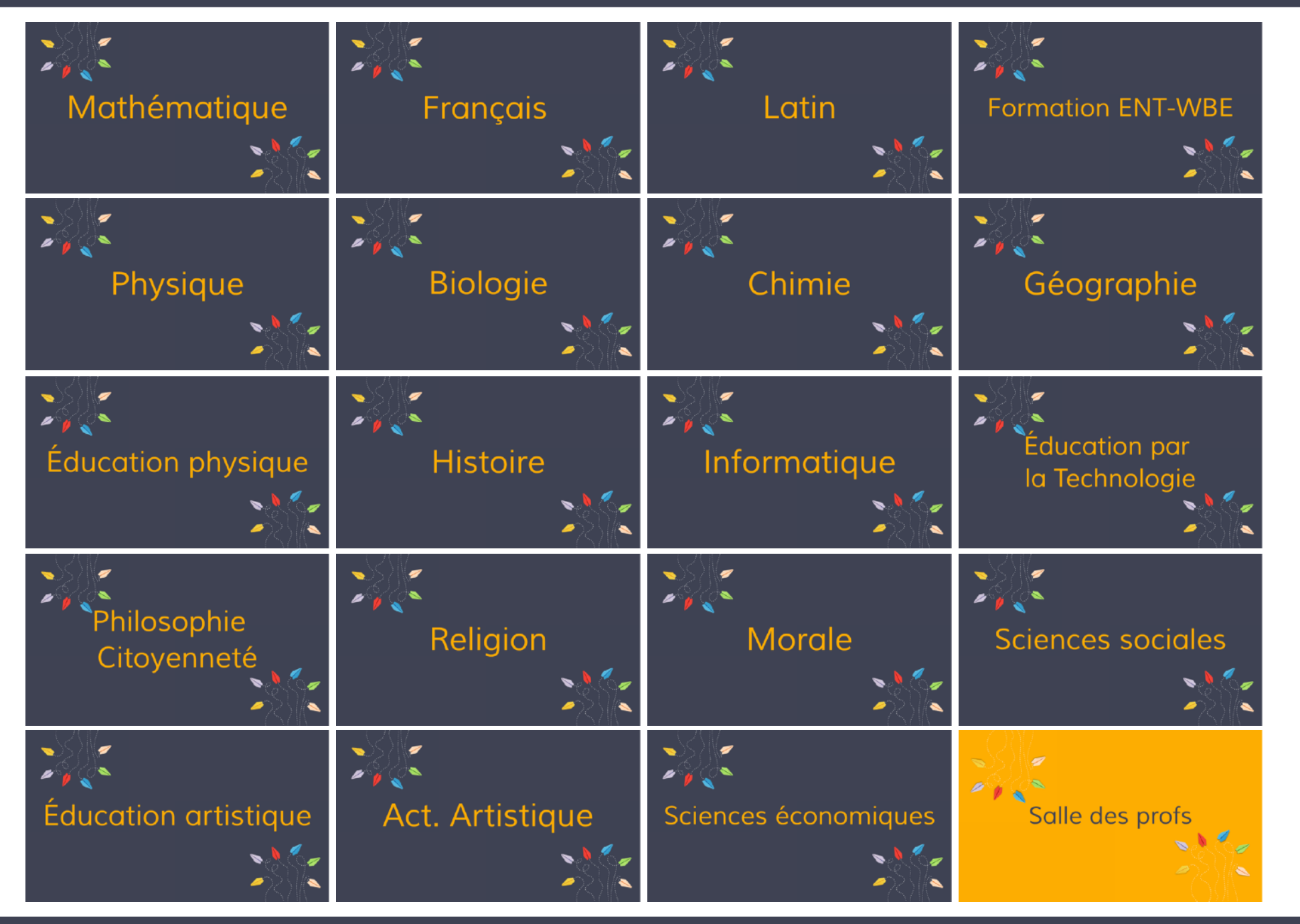

## EXEMPLES DE VIGNETTES DE COURS à télécharger à partir de l'espace commun des enseignants

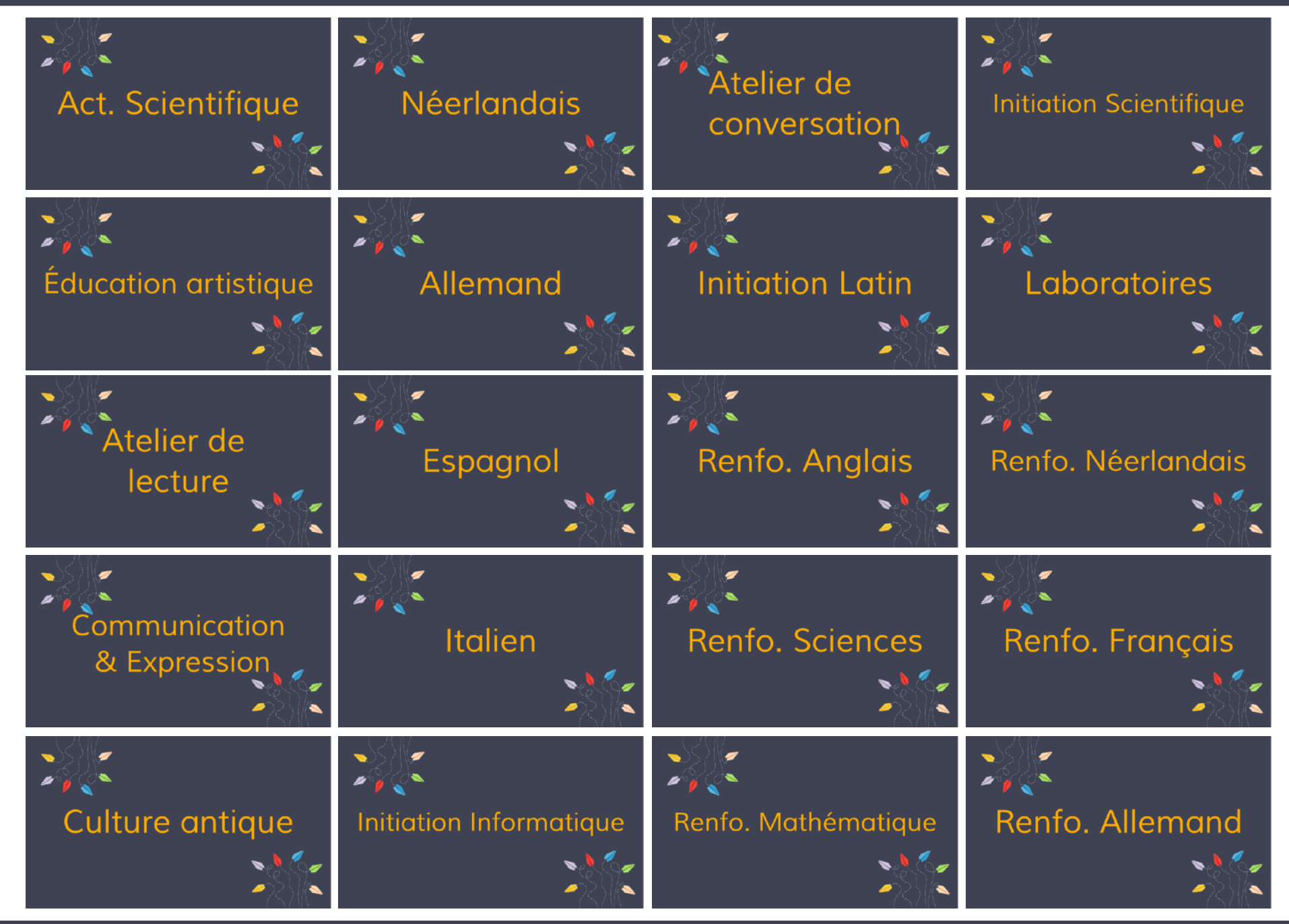

### EXEMPLE DE DEMANDE DE CRÉATION DE COURS à télécharger en version éditable à partir de l'espace commun des enseignants

| Demande de<br>dans \<br>à transmettre à                                                                                   | création de cours<br>WBeschool<br>, Référent.e numérique, via                                                                                                    |
|----------------------------------------------------------------------------------------------------|----------------------------------------------------------------------------------------------------|
| Le cours sera créé après aval de la direction.                                                                            |                                                                                                    |
| Nom du professeur demandeur:                                                                                              | Nom du cours:                                                                                                    |
| Classe(s) concernée(s) [<br>[<br>[<br>[                                                                                   | <ul> <li>En totalité  En partie</li> <li>En totalité  En partie</li> <li>En totalité  En partie</li> <li>En totalité  En partie</li> <li>En totalité  En partie</li> </ul> |
| Je désire un cours par classe?<br>Je désire un seul cours pour toutes les classes susmentionnées<br>Commentaire éventuel: | Oui       Non         Oui       Non         Oui       Non                                                                                                    |